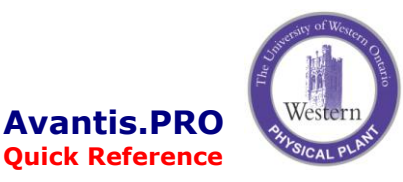

## **Item Adjustment Form**

## How to Adjust an Item Balance using the Adjustment Form

1. Double-click the **Template to Create an Adjustment** icon

or

- 2. Open the Inventory Item and select the **Transactions** view and **New Adjustment**.
- 3. Provide a **Reason** for the transaction. This will default the account number.
- 4. Adjustments can take one of two forms (1) adjust the quantity only use the **Calculated** option, or (2) adjust either the dollars alone or the dollars and quantity use the **Value** option.

Note the value adjustment is the difference between what it should be and what it currently is. It will be a negative value if the dollars are to be reduced and a positive value if the dollars should be greater.

5. To post the transaction click the **Post** icon or click the in top right corner and answer **Yes** to Post.

| 🍓 Item 209088 - Tra          | ansactions         |                   |                                     |                 |            |
|------------------------------|--------------------|-------------------|-------------------------------------|-----------------|------------|
| <u>File Edit View Window</u> | Help               |                   |                                     |                 |            |
| 🥒 😓 😒 🔛 📳                    | 🖂 🍜 🔛   🖳          | •                 |                                     |                 |            |
| 209088<br>ABRASIVE, I        | DISC, 5ª, COAF     | rse brown, s      | COTCH BRI                           | TE SURFACE (    | CONDITI    |
| E General Information        | Transactions for t | his item          |                                     |                 |            |
| OLE Canvas                   | Storero            | om Classification | Туре                                | Quantity        | Value 🔺    |
| Balances                     |                    |                   |                                     |                 |            |
| Storerooms                   |                    |                   |                                     |                 |            |
| Serialized Items             |                    |                   |                                     |                 |            |
| Purchases                    |                    |                   |                                     |                 |            |
| Transactions                 |                    |                   |                                     |                 |            |
| $\sim$                       |                    |                   |                                     |                 |            |
|                              |                    |                   |                                     |                 |            |
|                              |                    |                   |                                     |                 |            |
|                              |                    |                   |                                     |                 |            |
|                              |                    |                   |                                     |                 |            |
|                              |                    |                   |                                     |                 |            |
|                              |                    |                   |                                     |                 |            |
|                              |                    |                   |                                     |                 |            |
|                              |                    | <b>•</b>          | ssue                                |                 |            |
|                              |                    | <b>4</b>          | djustment                           |                 |            |
|                              |                    |                   | eclassification<br>Purchase Receipt |                 | -          |
|                              | •                  |                   | Iount                               |                 | •          |
|                              |                    | (N                | w 🔻 Selec                           | ted 👻 Include 🗨 | Order By 👻 |
|                              |                    |                   |                                     |                 |            |
| *                            |                    |                   |                                     |                 |            |
| For Help, press E1           |                    |                   |                                     |                 |            |

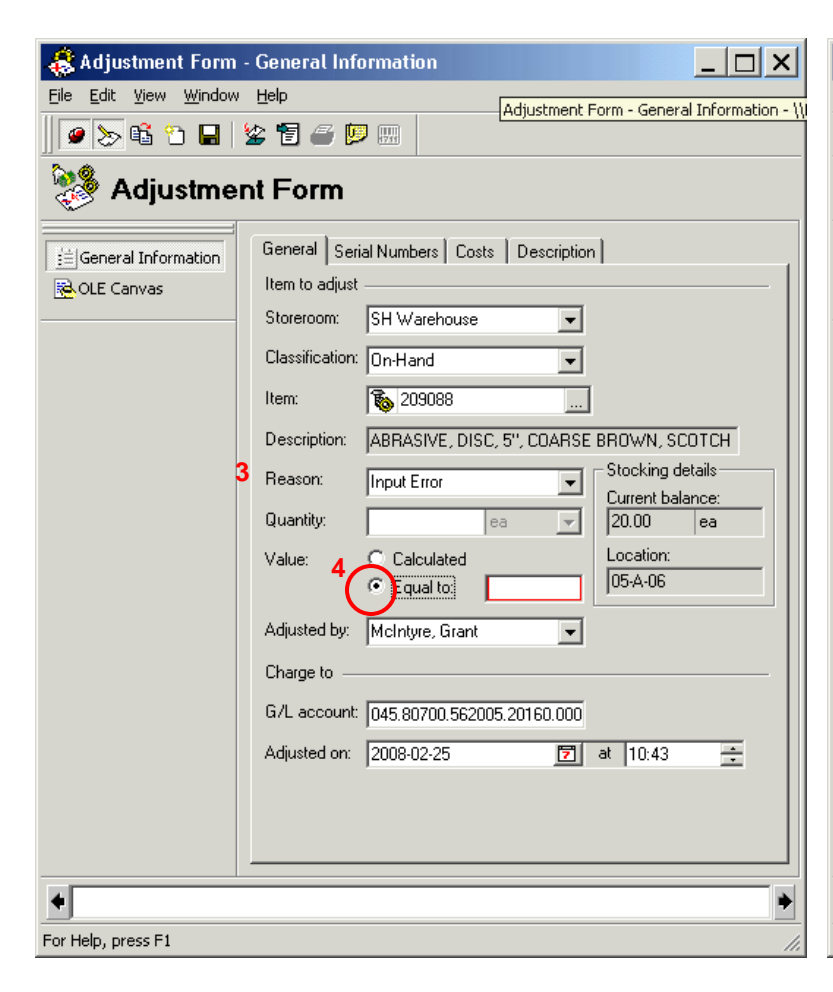

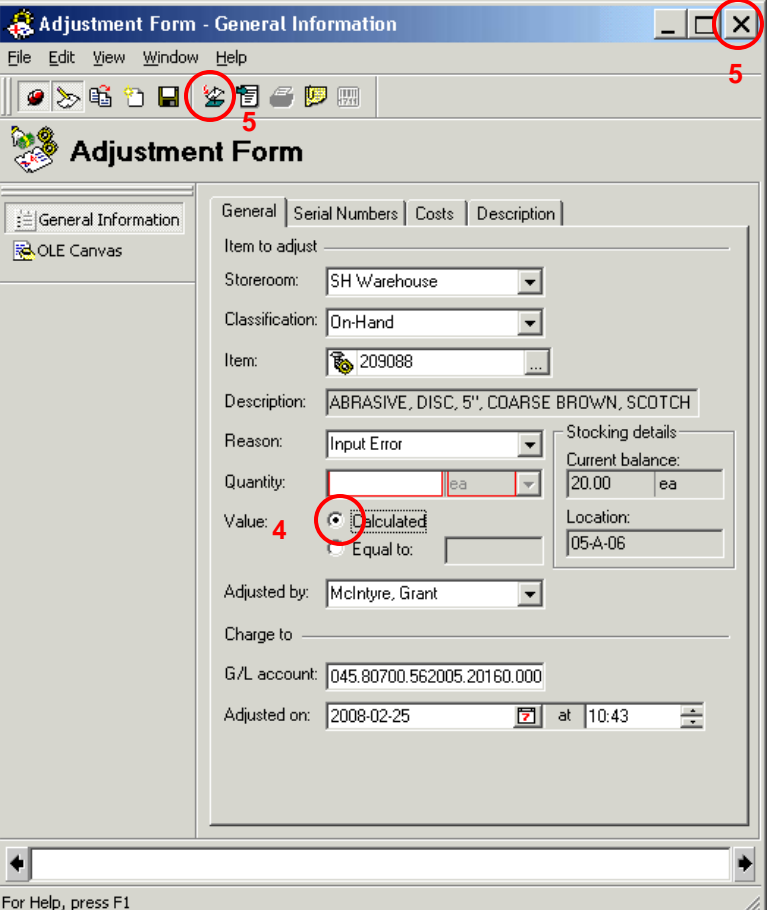